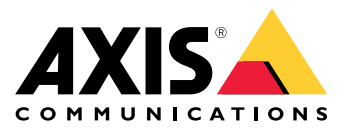

**AXIS P1244 Network Camera** 

**AXIS P1245 Network Camera** 

**AXIS P1254 Network Camera** 

**AXIS P1264 Network Camera** 

**AXIS P1265 Network Camera** 

**AXIS P1275 Network Camera** 

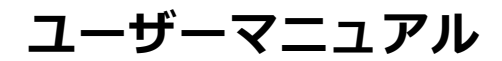

目次

-

| <b>本マニュアルについて</b> 3                                                                                                    |  |
|----------------------------------------------------------------------------------------------------|--|
| 製品の概要<br>                                                                                                    |  |
| センサーユニットを接続する                                                                                                    |  |
| デバイスへのアクセス                                                                                                    |  |
| 安全なハスワート                                                                                                    |  |
| Webページの概要 7                                                                                                    |  |
| - 一 一 一 一 単 単 一 一 マスク                                                                                                    |  |
| $\dot{T} - \dot{T} - \dot{V} - \dot{V} - $ |  |
| イベント                                                                                                    |  |
| アプリケーション                                                                                                    |  |
| 工場出荷時の設定にリセットする                                                                                                    |  |
| $Z_{T}$                                                                                                    |  |
| 技術的な問題、ビント、解決束                                                                                                    |  |
| <b>忙禄</b>                                                                                                    |  |
| SDカードズロット 21                                                                                                    |  |
| ホタン                                                                                                    |  |

# 本マニュアルについて

# 本マニュアルについて

このユーザーズマニュアルでは、複数の製品について説明します。 お使いの製品と関係のない説明が記載 されていることがあります。

### 製品の概要

製品の概要

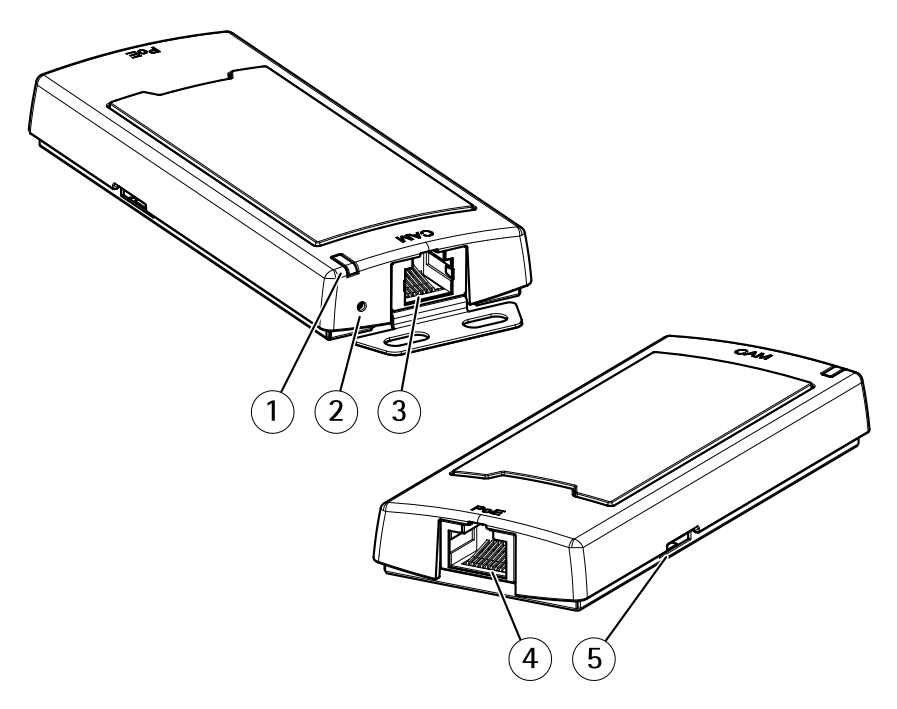

AXIS P12 Mk II Main Unit

- ステータスLED 1
- コントロールボタン 2
- 3 RJ12コネクタ
- ネットワークコネクタ (PoE) SDカードスロット (microSDカード) 4
- .5

### センサーユニットを接続する

センサーユニットをメインユニットに接続するときは、メインユニットの電源を入れる前に接続を行うこと をお勧めします。 センサーユニットを取り外し、別のセンサーユニットを接続する場合、メインユニットの 再起動が必要になることがあります。

#### センサーユニットのケーブルを短くする

注意

このケーブルは短くすることができるだけで、他の方法で延長または変更することはできません。

センサーユニットには、ケーブルが接続されています。このケーブルを短くする場合は、以下の手順に従って ください。

- 1. センサーユニットからケーブルの長さを測定し、希望の長さで切断します。
- 2. ケーブルの端から、プラスチックの外部被覆を剥ぎ取ります。
- 3. シールドを剥きます。
- 4. 色分けされたワイヤを以下の順序で平らに並べます。

# 製品の概要

| 1 | 茶      |
|---|--------|
| 2 | 白/茶    |
| 3 | 使用しません |
| 4 | 使用しません |
| 5 | 白/青    |
| 6 | 青      |

### 注記

ワイヤーが正しい順序に並び、ケーブルシールドがコネクターシールドときちんと接触していること を確認します。

- 5. ワイヤーをシールド付き6P6C RJ12コネクターに差し込みます。
- 6. 圧着工具を使用して、コネクターをケーブルに固定します。

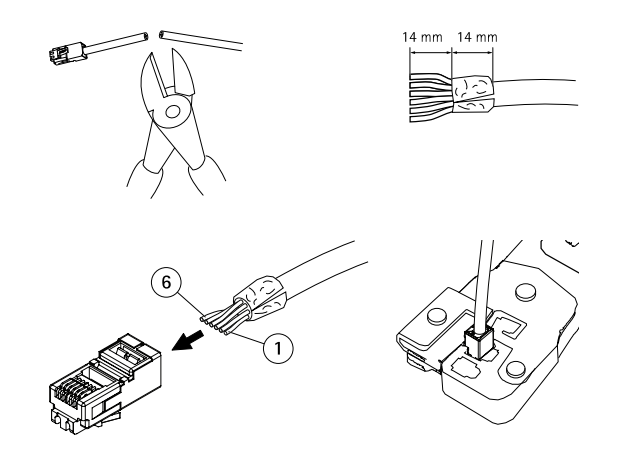

### ネットワーク上のデバイスを検索する

### ネットワーク上のデバイスを検索する

Windows®でAxisデバイスを探してIPアドレスの割り当てを行う方法については、AXIS IP Utilityまた はAXIS Device Managerを使用してください。 いずれのアプリケーションも無料で、*axis.com/support*からダ ウンロードできます。

IPアドレスの検索や割り当てを行う方法の詳細については、デバイスページ (*axis.com*) にあるドキュメント『*IPア ドレスを割り当ててデバイスにアクセスする方法*』を参照してください。

## デバイスへのアクセス

1. ブラウザーを開き、AxisデバイスのIPアドレスまたはホスト名を入力します。

Macコンピューター (OS X) の場合は、SafariでBonjourをクリックし、ドロップダウンリストからデバイスを選択します。Bonjourをブラウザーのブックマークとして追加するには、[Safari > Preferences (Safari > 設定)] に移動します。

本製品のIPアドレスが不明な場合は、AXIS IP UtilityまたはAXIS Device Managerを使用して、ネット ワーク上でデバイスを見つけます。

- 2. ユーザー名とパスワードを入力します。初めてデバイスにアクセスする場合は、rootパスワードを設定 する必要があります。 *6 ページのrootアカウントの安全なパスワードを設定する*を参照してください。
- 3. ブラウザーでライブビューページが開きます。

# 安全なパスワード

重要

Axisデバイスは、最初に設定されたパスワードをネットワーク上で平文で送信します。 最初のログ イン後にデバイスを保護するために、安全で暗号化されたHTTPS接続を設定してからパスワードを変更 してください。

デバイスのパスワードは主にデータおよびサービスを保護します。 Axisデバイスは、さまざまなタイプのインストールで使用できるようにするためパスワードポリシーを強制しません。

データを保護するために、次のことが強く推奨されています。

- 8文字以上のパスワードを使用する(できればパスワード生成プログラムで作成する)。
- パスワードを公開しない。
- ・ 一定の期間ごとにパスワードを変更する(少なくとも年に1回)。

#### rootアカウントの安全なパスワードを設定する

重要

デフォルトの管理者ユーザー名は**root**です。 rootのパスワードを忘れた場合は、デバイスを工場出荷時の設定にリセットしてください。

- 1. パスワードを入力します。安全なパスワードを設定する手順に従います。 *6 ページの安全なパス ワード*を参照してください。
- 2. パスワードを再入力して、スペルを確認します。
- 3. [Create login (ログインの作成)]をクリックします。これでパスワードが設定されました。

設定

設定

# Webページの概要

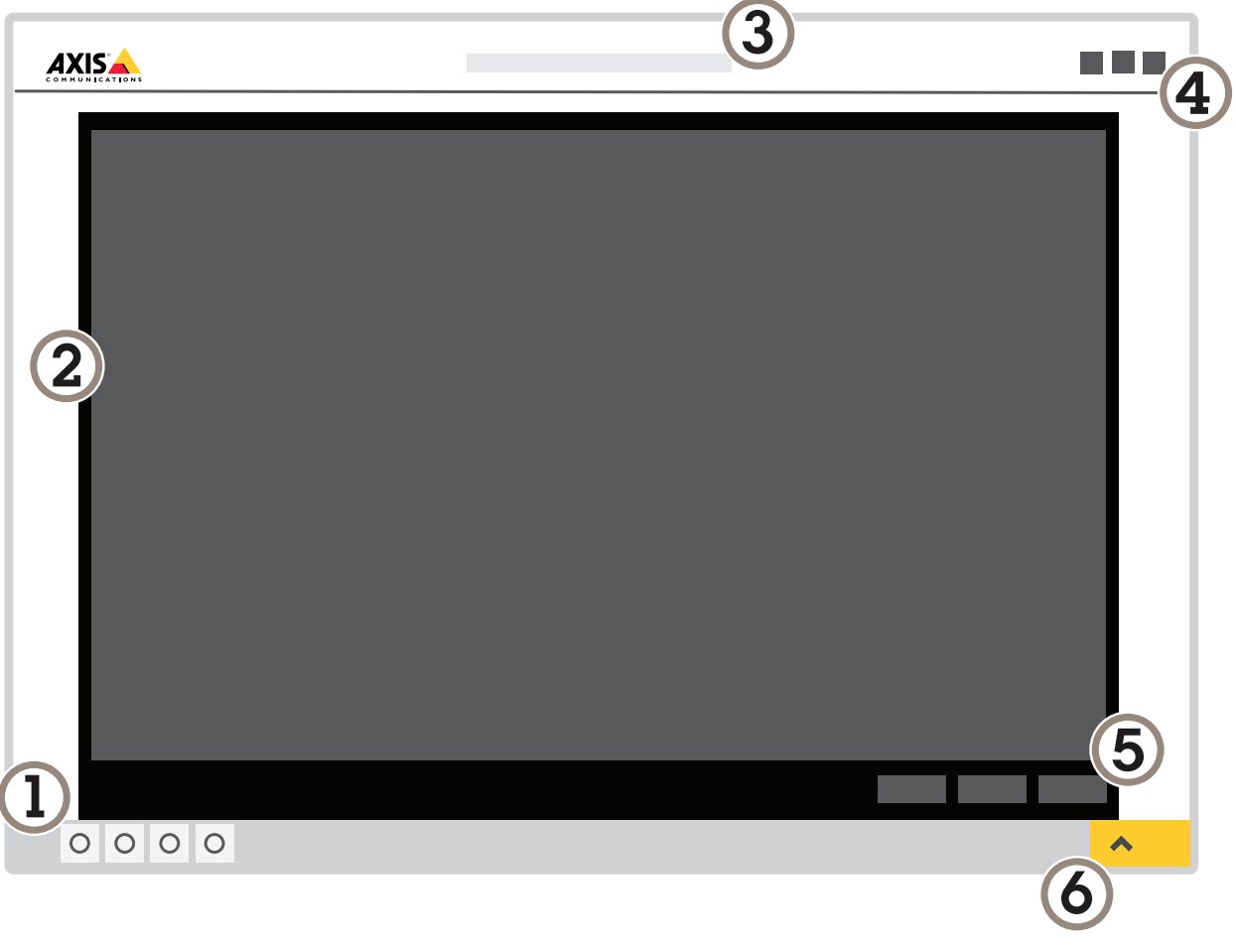

- 1 ライブビューコントロールバー 2 ライブビュー 3 製品名 4 ユーザー情報、カラーテーマ、およびヘルプ 5 ビデオコントロールバー 6 設定トグル

設定

|   |       | × |
|---|-------|---|
| 7 |       |   |
| < |       | > |
|   | ••••• |   |

7 設定タブ

# さらに支援が必要ですか?

デバイスのWebページから内蔵のヘルプにアクセスできます。 このヘルプでは、デバイスの機能やその設定 に関する詳細情報を提供しています。

|       | - | ٥ | ? |
|-------|---|---|---|
|       |   |   |   |
| About |   |   |   |
| Legal |   |   |   |
| Help  |   |   |   |

### 画質

#### キャプチャーモード

どのキャプチャーモードを選択するかは、特定の監視設定でのフレームレートと解像度の要件によって異なります。ご利用いただけるキャプチャーモードの仕様については、*axis.com*で製品のデータシートを参照してください。

#### キャプチャーモードを選択する

どのキャプチャーモードを選択するかは、特定の監視設定でのフレームレートと解像度の要件によって異なります。ご利用いただけるキャプチャーモードの仕様については、製品のデータシートを参照してください。 最新 バージョンのデータシートについては、Axisのホームページ*axis.com*を参照してください。

#### 露出モードを選択する

特定の監視シーンの画質を向上させるために、開口、シャッター速度、およびゲインを調整するカメラの露 出モードにはさまざまなオプションがあります。 [Settings > Image > Exposure (設定 > 画像 > 露出)] に移動 し、以下の露出モードから選択します。

- ・ ほとんどの用途では、[Automatic (自動)] 露出を選択します。
- ・ 蛍光灯など、特定の人工照明がある環境では、[Flicker-free (ちらつき防止)]を選択します。 電源周波数と同じ周波数を選択します。
- ・ 蛍光灯照明がある夜間の屋外や太陽光が射す日中の屋外など、特定の人工照明や明るい光がある環境で は、[Flicker-reduced (ちらつき低減)]を選択します。

電源周波数と同じ周波数を選択します。

・ 現在の露出設定を固定するには、[Hold current (現在の状態で固定)]を選択します。

#### 低光量下でノイズを減らす

低光量の条件下でノイズを少なくするために、以下のうち1つ以上の設定を調整することができます。

[露出モード]を[自動]に設定します。

#### 注意

最大シャッター値が高いと、動きによる画像のブレが生じる場合があります。

- ・ シャッター速度を遅くするには、最大シャッターを可能な最大値に設定します。
- 画像のシャープネスを下げます。
- 最大ゲインをより低い値に設定します。

#### 低光量下で動きによる画像のブレを減らす

低光量の条件下で画像のブレを少なくするために、以下のうち1つ以上の設定を調整することができます。

注意

ゲインを大きくすると、画像のノイズが多くなります。

シャッター速度とゲインを上げます。 [**Settings > Image (設定 > 画像)**] > [**Exposure (露出)**] に移動し、 [**Max shutter (最大シャッター)**] を短い値に、[**Max gain (最大ゲイン)**] を高い値に設定します。

まだ動きによる画像のブレが発生する場合は、次のいずれかを試してください。

- シーン内の光源レベルを上げます。
- 物体が横向きではなく、カメラの方へ移動するか、カメラから離れるように移動するようにカメラを 取り付けます。

#### 逆光の強いシーンを処理する

ダイナミックレンジとは、画像内の明るさのレベルの差のことです。 最も暗い部分と最も明るい部分の差がかな り大きい場合があります。 その場合、暗い部分か明るい部分の画像だけが見えることがよくあります。 ワイドダ イナミックレンジ (WDR) を使用すると、画像の暗い部分と明るい部分の両方が見えるようになります。

- 1. [Settings > Image > Wide dynamic range (設定 > 画像 > ワイドダイナミックレンジ)] に移動します。
- 2. 必要に応じて、WDRをオンにします。
- 3. [Local contrast (ローカルコントラスト)] スライダーを使用して、WDRの量を調整します。

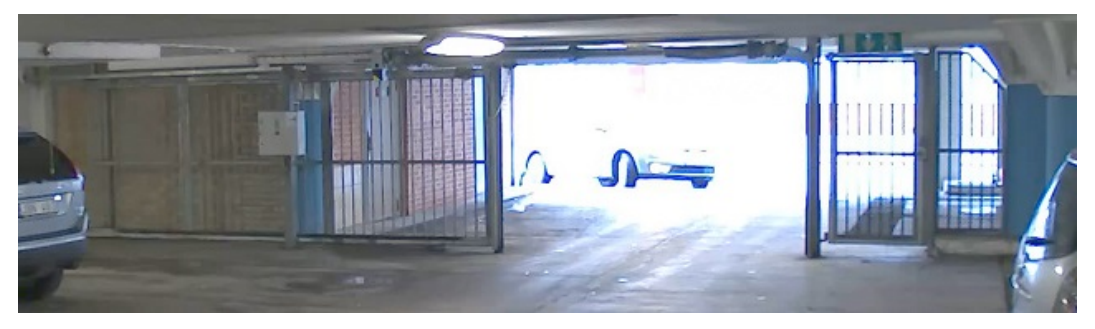

WDRを使用していない画像。

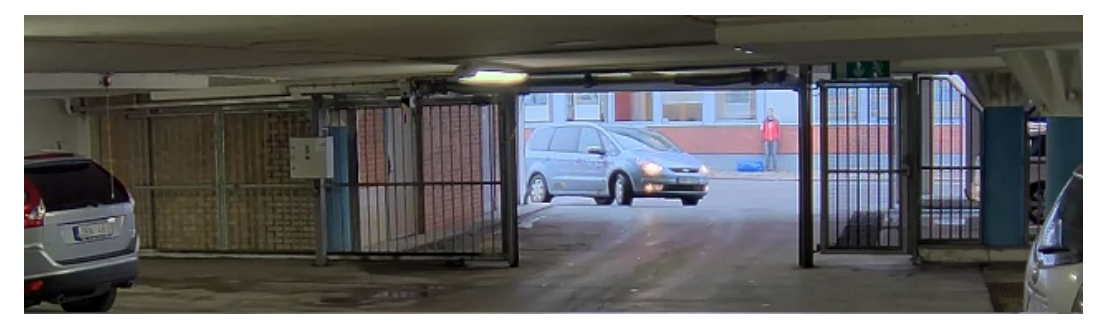

WDRを使用している画像。

注意

WDRを使用すると、画像にノイズが発生することがあります。

WDRとその使用方法の詳細については、axis.com/web-articles/wdrをご覧ください。

#### 細長いエリアを監視する

階段、廊下、道路またはトンネルなどの細長いエリアにおける視野をすべてよりよく活用するためには、 Corridor Formatを使用します。

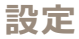

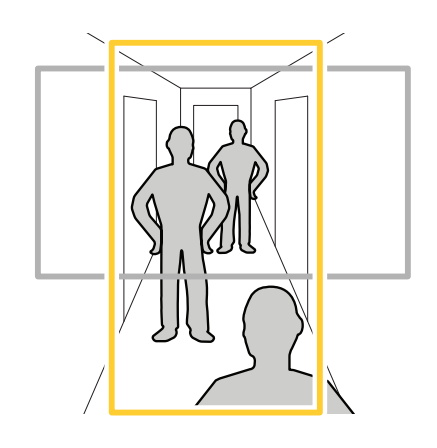

- 1. デバイスによって、カメラまたはカメラの3軸レンズの向きを90°または270°回転します。
- デバイスの視野が自動的に回転しない場合は、Webページにログインし、[Settings (設定)] > [System (シ ステム)] > [Orientation (向き)] に移動します。
- 3. セー をクリックします。
- 4. 視野を90°または270°回転させます。

詳細については、axis.com/axis-corridor-formatをご覧ください。

### 顔認識を向上させる

カメラのそばを通過する人物の顔をより正確に認識するために、カメラのピクセルカウンターで最適なピ クセル数を設定することができます。

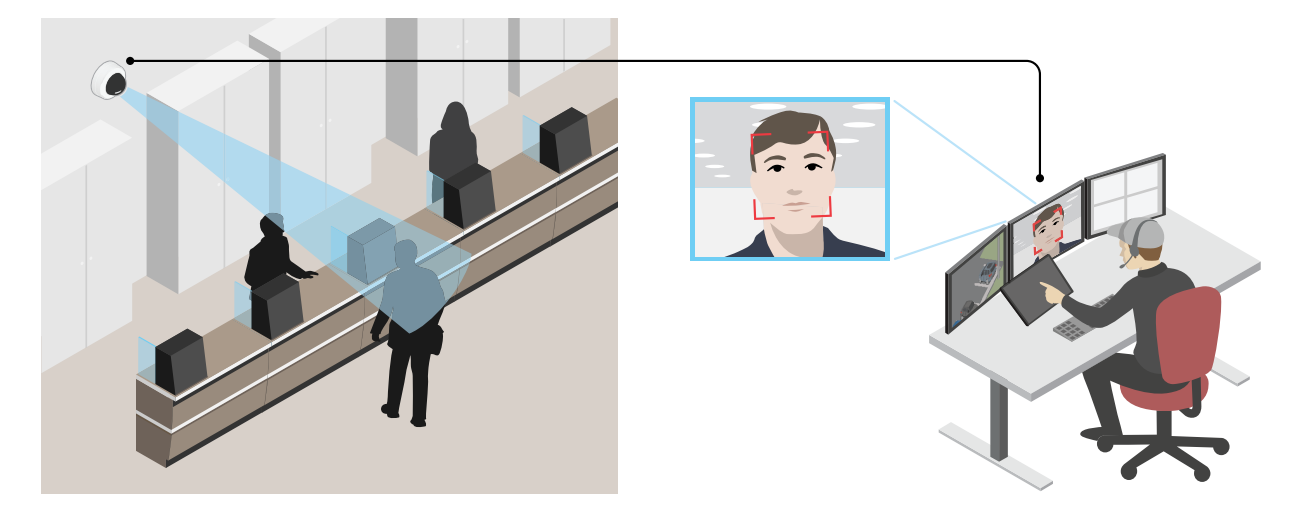

- 1. [Settings > System (設定 > システム)] > [Orientation (向き)] に移動して をクリックします。
- 通過する人物の顔が表示されることが予想される位置など、対象範囲のカメラのライブビューで、矩形のサイズおよび配置を調整します。そうすると、矩形の側面にピクセル数が表示されます。

ビュー内の既知サイズの物体を参考にして、認識にはどの程度の解像度が必要かどうかを決定するこ とができます。

注意

# プライバシーマスク

プライバシーマスクは、監視領域の一部をユーザーに非表示にするユーザー定義のエリアです。ビデオストリームで、プライバシーマスクは塗りつぶされたブロック、またはぼやけた画像要素として表示されます。 プライバシーマスクは、すべてのスナップショット、録画されたビデオ、ライブストリームに表示されます。 VAPIX®アプリケーションプログラミングインターフェース (API) を使用して、プライバシーマスクを無効に

することができます。

重要

複数のプライバシーマスクを使用すると、製品のパフォーマンスに影響する場合があります。

#### プライバシーマスクで画像の一部を非表示にする

プライバシーマスクを作成して、画像の一部を非表示にするには:

- 1. [Settings > Privacy mask (設定 > プライバシーマスク)] に移動します。
- 2. [New (新規)] をクリックします。

### オーバーレイ

オーバーレイは、ビデオストリームに重ねて表示されます。オーバーレイは、タイムスタンプなどの録画時の 補足情報や、製品のインストール時および設定時の補足情報を表示するために使用します。 テキストまたは 画像を追加できます。

### デバイスが動きを検知したときにビデオストリームにテキストオーバーレイを表示する

この例では、デバイスが動きを検知したときに「動体検知」というテキストを表示する方法を示します。 AXIS Video Motion Detectionアプリケーションが実行されていることの確認:

1. [Settings > Apps (設定 > アプリ)] > [AXIS Video Motion Detection] に移動します。

- 2. アプリケーションが実行されていない場合は、起動します。
- 3. ニーズに合わせてアプリケーションを設定していることを確認します。

オーバーレイテキストの追加:

#### 4. [Settings > Overlay (設定 > オーバーレイ)] に移動します。

- 5. テキストフィールドに「#D」と入力します。
- 6. テキストのサイズと外観を選択します。

ルールの作成:

- 7. [System > Events > Rules (システム > イベント > ルール)] に移動し、ルールを追加します。
- 8. ルールの名前を入力します。
- 9. 条件の一覧から、[AXIS Video Motion Detection] を選択します。

10. アクションのリストで、[Use overlay text (オーバーレイテキストを使用する)]を選択します。

- 11. ビューエリアを選択します。
- 12.「動体検知」と入力します。
- 13. 期間を設定します。

14. [Save (保存)] をクリックします。

### ストリーミングとストレージ

#### ビデオ圧縮形式

使用する圧縮方式は、表示要件とネットワークのプロパティに基づいて決定します。 以下から選択を行う ことができます。

#### Motion JPEG

Motion JPEGまたはMJPEGは、個々のJPEG画像の連続で構成されたデジタルビデオシーケンスです。これらの画像 は、十分なレートで表示、更新されることで、連続的に更新される動きを表示するストリームが作成されます。 人間の目に動画として認識されるためには、1秒間に16以上の画像を表示するフレームレートが必要になります。 フルモーションビデオは、1秒間に30フレーム (NTSC) または25フレーム (PAL) で動画と認識されます。

Motion JPEGストリームは、かなりの帯域幅を消費しますが、画質に優れ、ストリームに含まれるすべての画像 にアクセスできます。

#### H.264 またはMPEG-4 Part 10/AVC

#### 注意

H.264はライセンスされた技術です。本製品には、H.264閲覧用のクライアントライセンスが1つ添付されて います。 ライセンスされていないクライアントのコピーをインストールすることは禁止されています。 ラ イセンスを追加購入するには、Axisの販売代理店までお問い合わせください。

H.264を使用すると、画質を損なうことなく、デジタル映像ファイルのサイズを削減でき、Motion JPEG形式の場合 と比較すると80%以上、MPEG-4標準規格と比較すると50%以上を削減できます。そのため、ビデオファイルに必 要なネットワーク帯域幅やストレージ容量が少なくなります。また、別の見方をすれば、より優れた映像品質 が同じビットレートで得られることになります。

#### 帯域幅とストレージ容量を削減する

#### 重要

帯域幅を削減すると、画像の詳細度が失われる可能性があります。

- 1. ライブビューに移動し、[H.264]を選択します。
- 2. [Settings > Stream (設定 > ストリーム)] に移動します。
- 3. 以下の操作を1つ以上実行します。
  - Zipstream機能をオンにし、希望のレベルを選択する。
  - ダイナミックGOPをオンにし、GOP長を高い値に設定する。
  - 圧縮度を増やす。
  - ダイナミックFPSをオンにする。

#### ネットワークストレージを設定する

ネットワーク上に録画を保存するには、以下のようにネットワークストレージを設定する必要があります。

- 1. [Settings > System (設定 > システム)] > [Storage (ストレージ)]の順に移動します。
- 2. [Network storage (ネットワークストレージ)]の[Setup (設定)]をクリックします。
- 3. ホストサーバーのIPアドレスを入力します。

- 4. ホストサーバー上の共有場所の名前を入力します。
- 5. 共有にログインが必要な場合はスイッチを移動し、ユーザー名とパスワードを入力します。
- 6. [Connect (接続)] をクリックします。

#### ビデオを録画して見る

ビデオを録画するには、まずネットワークストレージを設定するか(「*13ページのネットワークストレージを設定 する*」参照)、SDカードを挿入する必要があります。

1. カメラのライブビューを表示します。

2. [**Record (録画)**]を一度クリックすると録画が開始され、もう一度クリックすると録画が停止されます。 録画を表示するには

- 1. [Storage > Go to recordings (ストレージ>録画を表示)]をクリックします。
- 2. リストの録画を選択すると、その録画が自動的に再生されます。

# イベント

#### ルールとアラートを設定する

特定のイベントが発生したときにデバイスにアクションを実行させるように、ルールを作成することができ ます。ルールは条件とアクションで構成されます。条件を使用して、アクションをトリガーすることができ ます。たとえば、デバイスは動きを検知したときに、録画を開始したり、電子メールを送信したりすること ができ、録画時にオーバーレイテキストを表示することができます。

#### アクションをトリガーする

- [Settings > System > Events (設定 > システム > イベント)]に移動し、ルールを設定します。 ルールに よって、カメラが一定のアクションを実行するタイミングを定義します。 ルールは、スケジュール、繰 り返し、または動体検知によるトリガーなどを利用して設定できます。
- アクションをトリガーするために満たす必要がある [Condition (条件)] を選択します。ルールに複数の条件を指定した場合、すべての条件が満たされたときにアクションがトリガーされます。
- 3. 条件が満たされたときにカメラが実行する [Action (アクション)] を選択します。

注意

```
アクティブなルールを変更する場合は、ルールを再起動して変更内容を有効にする必要があります。
```

注意

ルールに使用されたストリームプロファイルの定義を変更する場合は、そのストリームプロファイルを使 用するすべてのルールを再起動する必要があります。

#### カメラが動きを検知したときにビデオを録画する

この例では、カメラが動きを検知する5秒前にSDカードへの録画を開始し、1分後に停止するようにカメラ を設定する方法を示します。

AXIS Video Motion Detection アプリケーションが実行されていることの確認:

- 1. [Settings > Apps (設定 > アプリ)] > [AXIS Video Motion Detection] に移動します。
- 2. アプリケーションが実行されていない場合は、起動します。
- 3. ニーズに合わせてアプリケーションを設定していることを確認します。

ルールの作成:

- 1. [Settings > System > Events (設定 > システム > イベント)] に移動し、ルールを追加します。
- 2. ルールの名前を入力します。
- 3. 条件のリストで、[Application (アプリケーション)]の[AXIS Video Motion Detection (VMD)]を選 択します。
- アクションのリストで、[Recordings (録画)]の[Record video while the rule is active (ルールがアクティブである間、ビデオを録画する)]を選択します。
- 5. 既存のストリームプロファイルを選択するか、新しいプロファイルを作成します。
- 6. プリトリガー時間を5秒に設定します。
- 7. ポストトリガー時間を60秒に設定します。
- 8. ストレージオプションのリストで、[SD card (SDカード)]を選択します。
- 9. [Save (保存)] をクリックします。

### レンズにスプレーを吹き付けられた場合に自動的にメールを送信する

- 1. [System > Detectors (システム > 検知)] に移動します。
- 2. [**Trigger on dark images (暗い画像でトリガー)**]をオンにします。これで、レンズにスプレーが吹き付けられたり、覆われたり、ひどく焦点がぼかされた場合にアラームがトリガーされます。
- 3. [**Trigger after (トリガーする時間)**]の期間を設定します。 この値は、メールが送信される前に経過する必要がある時間を示します。

ルールの作成:

- 1. [Events > Rules (イベント > ルール)] に移動し、ルールを追加します。
- 2. ルールの名前を入力します。
- 3. 条件の一覧で、[Tampering (いたずら)] を選択します。
- 4. アクションのリストで、[Send notification to email (電子メールに通知を送信する)] を選択し、リストから送信先を選択します。 [Recipients (送信先)] に移動して、新しい送信先を作成します。
- 5. メールの件名とメッセージを入力します。
- 6. [Save (保存)] をクリックします。

# アプリケーション

### アプリケーション

AXIS Camera Application Platform (ACAP) は、サードパーティによるAxis製品向けの分析アプリケーションやその他のアプリケーションの開発を可能にするオープンプラットフォームです。 入手可能なアプリケーション、アプリケーションのダウンロード、試用版アプリケーション、およびライセンスの詳細については、 *axis.com/applications*を参照してください。

Axisアプリケーションのユーザーズマニュアルについては、axis.comを参照してください。

### 注意

•

同時に複数のアプリケーションを実行できますが、互いに互換性がないアプリケーションもあります。 アプリケーションの特定の組み合わせによっては、並行して実行すると過度の処理能力やメモリーリ ソースが必要になる場合があります。 アプリケーションを展開する前に、同時に実行できることを確認 してください。

### **AXIS People Counter**

AXIS People Counterは、ネットワークカメラにインストールできる分析アプリケーションです。

カウンターはカメラに組み込まれているため、アプリケーションを実行するために専用のコンピューターは必 要ありません。 AXIS People Counterは、店舗やショッピングモールなど、人数をカウントする必要がある小 売環境向けのアプリケーションです。

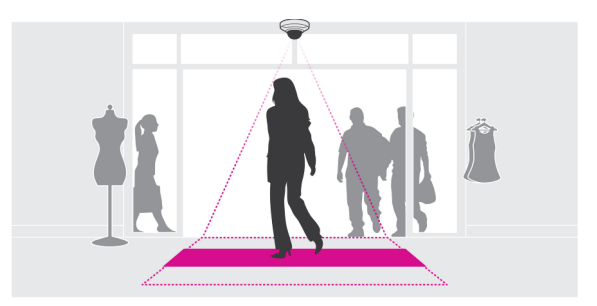

### トラブルシューティング

# トラブルシューティング

このページで解決策が見つからない場合は、axis.com/supportのセクションに記載されているトラブルシューティングを行ってください。

### 工場出荷時の設定にリセットする

#### 重要

工場出荷時の設定へのリセットは慎重に行ってください。工場出荷時の設定へのリセットを行うと、IPアドレスを含むすべての設定が工場出荷時の値にリセットされます。

本製品を工場出荷時の設定にリセットするには、以下の手順を実行します。

- 1. 本製品の電源を切ります。
- 2. コントロールボタンを押した状態で電源を再接続します。 4ページの、製品の概要を参照してください。
- 3. ステータスLEDインジケーターが黄色に点滅するまで、コントロールボタンを15~30秒間押し続けます。
- 4. コントロールボタンを離します。プロセスが完了すると、ステータスLEDが緑色に変わります。これで 本製品は工場出荷時の設定にリセットされました。ネットワーク上に利用可能なDHCPサーバーがな い場合、デフォルトのIPアドレスは192.168.0.90になります。
- 5. インストールおよび管理ソフトウェアツールを使用してIPアドレスの割り当て、パスワードの設定、ビデ オストリームへのアクセスを行います。

axis.com/supportのサポートページに、インストールおよび管理ソフトウェアツールが用意されています。

Webインターフェースを使用して、各種パラメーターを工場出荷時の設定に戻すこともできます。 Settings > System > Maintenance (設定 > システム > メンテナンス)を選択し、Default (デフォルト)をクリックします。

### 現在のファームウェアを確認する

ファームウェアは、ネットワークデバイスの機能を決定するソフトウェアです。 問題のトラブルシューティングを行う際には、まず、現在のファームウェアバージョンを確認してください。 最新バージョンには、特定の問題の修正が含まれていることがあります。

現在のファームウェアを確認するには:

- 1. 製品のWebページに移動します。
- 2. ヘルプメニューをクリックします。
- 3. [About (バージョン情報)] をクリックします。

### ファームウェアのアップグレード

#### 重要

事前設定済みの設定とカスタム設定は、(その機能が新しいファームウェアで利用できる場合)、ファームウェアのアップグレード時に保存されます。ただし、この動作をAxis Communications ABが保証し ているわけではありません。

#### 重要

アップグレードプロセス中は、本製品を電源に接続したままにしてください。

# トラブルシューティング

#### 注意

アクティブトラックから最新のファームウェアをダウンロードして製品をアップグレードすると、製品に 最新機能が追加されます。ファームウェアを更新する前に、ファームウェアとともに提供されるアップグ レード手順とリリースノートを必ずお読みください。最新ファームウェアおよびリリースノートについて は、axis.com/support/firmwareを参照してください。

- 1. ファームウェアファイルをコンピューターにダウンロードします。ファームウェアファイル は*axis.com/support/firmware*から無料で入手できます。
- 2. 製品に管理者としてログインします。
- 3. [Settings > System > Maintenance (設定 > システム > メンテナンス)] の順に移動します。ページの指示 に従います。アップグレードが完了すると、製品は自動的に再起動します。

複数のアップグレードを行う場合は、AXIS Device Managerを使用できます。 詳細については、 *axis.com/products/axis-device-manager*をご覧ください。

# 技術的な問題、ヒント、解決策

このページで解決策が見つからない場合は、*axis.com/support*のセクションに記載されているトラブルシューティングを行ってください。

#### ファームウェアのアップグレードで問題が発生する

| ファームウェアのアッ<br>プグレード失敗            | ファームウェアのアップグレードに失敗した場合、デバイスは以前のファームウェ<br>アを再度読み込みます。 不正なファームウェアファイルがアップロードされている<br>ことが最もよくある原因です。 デバイスに対応したファームウェアファイル名であ<br>ることを確認し、再試行してください。 |
|----------------------------------|----------------------------------------------------------------------------------------------------|
| ファームウェアのアッ<br>プグレード後に問題が<br>発生する | ファームウェアのアップグレード後に問題が発生する場合は、[ <b>Maintenance (メンテ<br/>ナンス)</b> ]ページから、以前にインストールされたバージョンにロールバックします。                                              |

#### IPアドレスの設定で問題が発生する

| デバイスが別のサブネッ<br>ト上にある                            | デバイス用のIPアドレスと、デバイスへのアクセスに使用するコンピューターのIPア<br>ドレスが異なるサブネットにある場合は、IPアドレスを設定できません。 ネット<br>ワーク管理者に連絡して、適切なIPアドレスを取得してください。                                                                                                    |
|-------------------------------------------------|----------------------------------------------------------------------------------------------------|
| IPアドレスが別のデバイ<br>スで使用されている                       | デバイスをネットワークから切断します。 pingコマンドを実行します (コマンド<br>ウィンドウまたはDOSウィンドウで、pingコマンドとデバイスのIPアドレスを入<br>力します)。                                                                                                    |
|                                                 | <ul> <li>もし、「Reply from <ip<b>アドレス&gt;: bytes=32; time=10」という応答を受取った場合は、ネットワーク上の別のデバイスでIPアドレスがすでに使用中の可能性があります。ネットワーク管理者から新しいIPアドレスを取得し、デバイスを再度インストールしてください。</ip<b></li> <li>もし、「Request timed out」が表示された場合は、AxisデバイスでそのIPアドレスを使用できます。この場合は、すべてのケーブル配線をチェックし、デバイスを再度インストールしてください。</li> </ul> |
| 同じサブネット上の別<br>のデバイスとIPアドレス<br>が競合している可能性<br>がある | DHCPサーバーによって動的アドレスが設定される前は、Axisデバイスの静的IPアド<br>レスが使用されます。 つまり、デフォルトの静的IPアドレスが別のデバイスでも使<br>用されていると、デバイスへのアクセスに問題が発生する可能性があります。                                                                                                    |

# トラブルシューティング

### ブラウザーからデバイスにアクセスできない

| ログインできない                  | HTTPSが有効なときは、正しいプロトコル (HTTPまたはHTTPS) を使用してログイ<br>ンしてください。ブラウザーのアドレスフィールドに、手動で「http」または<br>「https」と入力する必要がある場合があります。                                                                                     |
|---------------------------|----------------------------------------------------------------------------------------------------|
|                           | rootユーザーのパスワードを忘れた場合は、デバイスを工場出荷時の設定にリ<br>セットする必要があります。 <i>17ページの工場出荷時の設定にリセットするを</i> 参<br>照してください。                                                                                                    |
| DHCPによってIPアドレ<br>スが変更された  | DHCPサーバーから取得したIPアドレスは動的なアドレスであり、変更されることが<br>あります。IPアドレスが変更された場合は、AXIS IP UtilityまたはAXIS Device Manager<br>を使用してデバイスのネットワーク上の場所を特定してください。 デバイスのモ<br>デルまたはシリアル番号、あるいはDNS名 (設定されている場合)を使用してデ<br>バイスを識別します。 |
|                           | 必要に応じて、静的IPアドレスを手動で割り当てることができます。 手順につい<br>ては、 <i>axis.com/support</i> を参照                                                                                                    |
| IEEE 802.1X使用時の証明<br>書エラー | 認証を正しく行うには、Axisデバイスの日付と時刻をNTPサーバーと同期させなけ<br>ればなりません。 [ <b>Settings &gt; System &gt; Date and time (設定 &gt; システム &gt; 日付<br/>と時刻)</b> ] の順に移動します。                                                        |

#### デバイスにローカルにアクセスできるが、外部からアクセスできない

デバイスに外部からアクセスする場合は、以下のいずれかのWindows<sup>®</sup>向けアプリケーションを使用する ことをお勧めします。

AXIS Companion: 無料で使用でき、基本的な監視ニーズがある小規模システムに最適です。
 AXIS Camera Station: 30日間の試用版を無料で使用でき、中小規模のシステムに最適です。
 手順とダウンロードについては、axis.com/products/axis-companionを参照してください

#### ストリーミングの問題

| ローカルクライアントし<br>かマルチキャストH.264<br>にアクセスできない | ルーターがマルチキャストをサポートしているかどうか、またはクライアントとデ<br>バイスの間のルーター設定を行う必要があるかどうかを確認してください。 TTL<br>(Time To Live) 値を上げる必要がある場合もあります。                                                                                                    |
|-------------------------------------------|----------------------------------------------------------------------------------------------------|
| H.264のマルチキャスト<br>画像がクライアントで<br>表示されない     | Axisデバイスで使用されたマルチキャストアドレスが有効かどうか、ネットワーク<br>管理者に確認してください。                                                                                                    |
|                                           | ファイアウォールが表示を妨げていないかどうか、ネットワーク管理者に確認し<br>てください。                                                                                                    |
| H.264画像のレンダリン<br>グ品質が悪い                   | グラフィックカードで最新のデバイスドライバーが使用されていることを確認し<br>てください。 最新のドライバーは、通常、メーカーのWebサイトからダウンロー<br>ドできます。                                                                                                    |
| 彩度がH.264とMotion<br>JPEGで異なる               | グラフィックアダプターの設定を変更します。 詳細については、グラフィックカー<br>ドのマニュアルページに移動してください。                                                                                                    |
| フレームレートが予期<br>したレートより低い                   | <ul> <li>20ページのパフォーマンスに関する一般的な検討事項を参照してください。</li> <li>クライアントコンピュータで実行されているアプリケーションの数を減らします。</li> <li>同時閲覧者の数を制限します。</li> <li>使用可能な帯域幅が十分かどうか、ネットワーク管理者に確認します。</li> <li>画像の解像度を下げます。</li> <li>Axisデバイスの周波数 (60/50 Hz) によって、最大フレーム/秒は異なり</li> </ul> |

Axisテハイスの周波数(60/50 Hz)によって、最大フレーム/秒は異なります。

トラブルシューティング

### パフォーマンスに関する一般的な検討事項

システムを設定する際には、さまざまな設定や条件がシステムのパフォーマンスにどのように影響するかを検討することが重要です。ある要因は必要な帯域幅の量(ビットレート)に影響し、他の要因はフレームレート に影響し、帯域幅とフレームレートの両方に影響する事柄もあります。CPUの負荷が最大に達した場合も、 フレームレートに影響を及ぼします。

最も重要な検討事項には次のようなものがあります。

- 画像解像度が高い、または圧縮レベルが低いと、画像のファイルサイズが増大し、結果的に帯域幅 に影響を及ぼします。
- GUIで画像を回転させると、製品のCPU負荷が増加します。
- Motion JPEGまたはユニキャストH.264を使用するクライアントのアクセス数が多すぎると帯域幅に影響 を及ぼします。
- 様々なクライアントが様々な解像度や圧縮方式が異なるストリームを同時に閲覧すると、フレームレートと帯域幅の両方に影響を及ぼします。

フレームレートを高く維持するために、できる限り同一ストリームを使用してください。ストリームプロファイルを使用すると、ストリームを同一に揃えることができます。

- Motion JPEGおよびH.264のビデオストリームに同時にアクセスすると、フレームレートと帯域幅の 両方に影響を及ぼします。
- ・ イベント設定を多用すると、製品のCPU負荷に影響が生じ、その結果、フレームレートに影響します。
- 特に、Motion JPEGのストリーミングでは、HTTPSを使用するとフレームレートが低くなる場合があります。
- ・ インフラストラクチャーが貧弱なネットワークの使用率が高いと帯域幅に影響します。
- パフォーマンスの低いクライアントコンピューターで閲覧すると感知するパフォーマンスが低くなり、フレームレートに影響します。
- 複数のAXIS Camera Application Platform (ACAP) アプリケーションを同時に実行すると、フレームレート と全般的なパフォーマンスに影響する場合があります。

### 仕様

### 仕様

最新バージョンの製品のデータシートについては、*axis.com*で本製品のページを開いて「Support & Documentation (サポートとドキュメント)」へお進みください。

# LEDインジケーター

| LED | 色 | 説明                                                 |
|-----|---|----------------------------------------------------|
| 状態  | 緑 | 正常動作であれば緑色に点灯します。                                  |
|     | 黄 | 起動時に点灯し、ファームウェアのアップグレード時と工場出荷時設定へのリ<br>セット時に点滅します。 |
|     | 赤 | ファームウェアのアップグレードに失敗すると、赤色で点滅します。                    |

注意

・ ステータスLEDは、イベントの発生時に点滅させることができます。

### SDカードスロット

#### 注記

- SDカード損傷の危険があります。SDカードの挿入と取り外しの際には、鋭利な工具や金属性の物を使用したり、過剰な力をかけたりしないでください。カードの挿入や取り外しは指で行ってください。
- データ損失や録画データ破損の危険があります。本製品の稼働中はSDカードを取り外さないでください。
   取り外しの前に、製品のWebページからSDカードをマウント解除してください。

本製品は、microSD/microSDHC/microSDXCカードに対応しています。

推奨するSDカードについては、axis.comを参照してください

### ボタン

#### コントロールボタン

コントロールボタンは、以下の用途で使用します。

- ・ 製品を工場出荷時の設定にリセットする。 *17ページの工場出荷時の設定にリセットする*を参照して ください。
- AXIS Video Hosting Systemサービスに接続する。接続するには、ステータスLEDが緑色に点滅する まで約3秒間ボタンを押し続けます。

### コネクター

#### ネットワークコネクタ

RJ45イーサネットコネクタ、Power over Ethernet (PoE) 対応。

# 仕様

#### RJ12コネクタ

RJ12コネクタは、センサーユニットとメインユニットの接続に使用します。

センサーユニットのケーブルを短くする方法については、*4 ページのセンサーユニットのケーブルを短くする* を参照してください。

ユーザーマニュアル AXIS P12 Series © Axis Communications AB, 2018 - 2019 Ver. M3.3 発行: 2019年4月 文書番号: T10141379